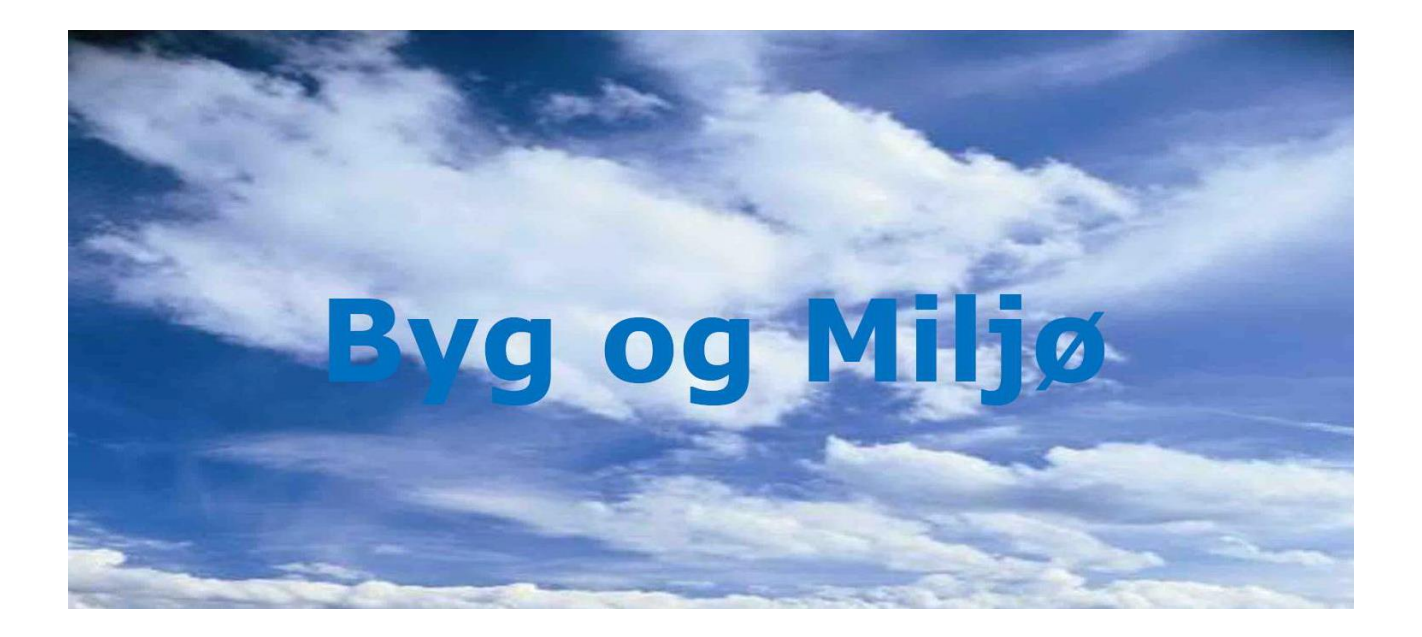

# Guide til at eftersende oplysninger ved digital byggeog miljøansøgning

Selvbetjeningsportalen Byg og Miljø støtter dig i din ansøgningsproces og giver dig overblik over din bygger- eller miljøansøgning

Når du har sendt en ansøgning via Byg og Miljø, kan du opleve at Rebild Kommune beder dig sende flere oplysninger ind til sagen.

I denne guide finder du dels en beskrivelse af, hvordan du tilføjer oplysninger til en eksisterende sag.

Du finder portalen på vores hjemmeside www.rebild.dk under 'Selvbetjening' eller direkte på www.bygogmiljoe.dk.

Har du yderligere spørgsmål er du velkommen til at henvende dig til Rebild kommune på raadhus@rebild.dk eller på telefon 99 88 99 88.

OBS: Det er nødvendigt at indsende tegninger og beskrivelser af byggeriet. Din ansøgning kan først behandles når vi har modtaget alle oplysninger.

Denne guide er tilrettet og lavet med inspiration fra Lejre Kommune, hvorfor der forefindes eksempler derfra.

## Sådan finder du de(n) ansøgning(er) du har oprettet:

**A. Log ind med NemID** på Byg og Miljø. Knappen er øverst til højde på Byg og Miljø's forside. **Bemærk:** det er ikke muligt at se eller rette i din ansøgning uden at være logget ind.

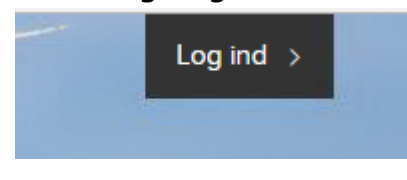

**B.** Klik på '**Mine projekter**' for at se en liste over de ansøgninger du har sendt.

| -       |             |                |            |               |  |
|---------|-------------|----------------|------------|---------------|--|
| Forside | Mine steder | Mine projekter | Min profil | Start projekt |  |

## **C.** Luk pop-up vinduet

Hvis du får nedenstående vindue vist, skal du klikke på **'luk'** før du kan komme videre.

|          | Om ansøgninger og ansøgningstyper                                                                                                    | Borg     |
|----------|----------------------------------------------------------------------------------------------------|----------|
| Mine pr  | Når du tilføjer ansogningstyper, bliver de automatisk fordelt på en eller flere ansogninger i dit projekt.                                                                                                    | C        |
| windgrif | Ansogningstyper fordeles på ansogninger ud fra deres type. Hvis du tilføjer flere til dit projekt, fordeles de<br>på en eller flere ansogninger, der hver behandles som en enkeltstående ansogning. Eksempelvis fordeles<br>nedrivning og nybygning på to ansogninger, selvom det er på samme matrikel. |          |
| entation | Tilføjede ansøgningstyper Dit projekt                                                                                                    |          |
|          | Ansogningstype 1                                                                                                    |          |
| je By    | Ansogningstype 2                                                                                                    |          |
| der.     | Ansogningstype 3 Ansogning 2                                                                                                    |          |
|          | Ansogningstype 4> Ansogning 3                                                                                                    | iper 🔔 T |
|          |                                                                                                    |          |
| EHUSE,   | Vis ikke denne information, når jeg tilføjer ansøgningstyper fremover                                                                                                    |          |
| Rosxide  |                                                                                                    | ł .      |

D. Vælg 'Vis projekt' ud for det projekt du ønsker at tilføje oplysninger.

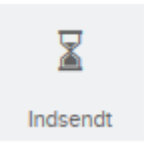

Lejrevej 15, 4320 Lejre 1 ansøgning

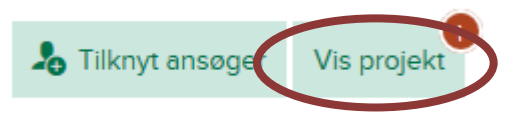

Du vil nu se en oversigt over det valgte projekt, hvor du bl.a. kan se hvor langt sagsbehandlingen er og, hvem ansøgningen afventer for videre behandling.

## E. Klik på 'Udfyld' for at få mulighed for at sende yderligere oplysninger.

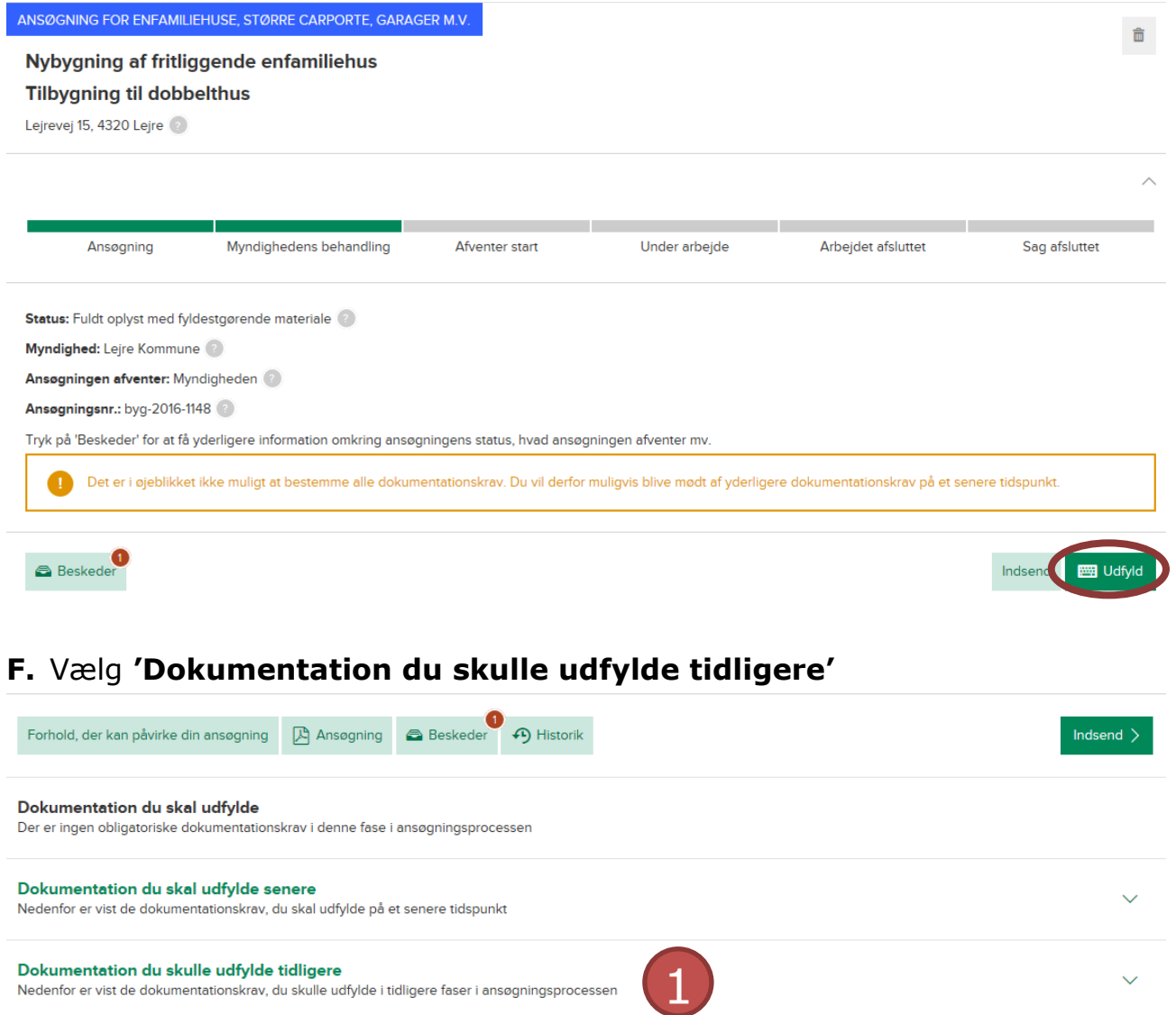

1. Her kan du se den dokumentation du allerede har indsendt. Det er her du skal klikke, hvis du har fået besked om at du skal sende yderligere dokumentation.

## G. Vælg det dokument, der mangler oplysninger i

Dokumentation du skulle udfylde tidligere

Nedenfor er vist de dokumentationskrav, du skulle udfylde i tidligere faser i ansøgningsprocessen

#### Som del af ansøgningen 🕒 Planlagt arbejde\* 🖉 Redegør for det arbejde, du ønsker at udføre. Dokumentationen er indsendt Fuldmagt\* @ Vedhæft fuldmagt, hvis det er relevant, Dokumentationen er indsendt BBR-oplysninger om byggearbejde (blanket 215)\* $\overline{\mathbf{x}}$ Angiv oplysninger til BBR om byggearbejdet (blanket BY215). Dokumentationen er indsendt Indse Byggeskadeforsikring, tilbud\* 🖉 $\overline{\mathbf{x}}$ Vedhæft et tilbud på byggeskadeforsikring. Dokumentationen er indsendt Indsendt

- 1. Det sorte hængelås-symbol betyder at dokumentet er låst, og at der ikke kan redigeres i det før det låses op.
- Det grønne hængelås-symbol låser et dokument op, så det kan redigeres. Klik her ud for det dokument du er blevet bedt om at tilføje oplysninger i, og vælg 'Lås op' i det vindue der kommer frem.

## Redigér dokumentation "Situationsplan"

Dokumentationen er indsendt. Hvis du vil rette i dokumentationen skal du trykke på "Lås op". Når du er færdig med at rette i dokumentationen skal du indsende ansøgningen igen.

Dokumentet vil nu folde ud med de felter du har mulighed for at udfylde. Felterne varierer fra dokument til dokument.

## H. Gemme ændringerne

Når du har tilføjet de oplysninger der manglede skal du klikke på **'Gem og luk'** for at gemme ændringerne. Knappen er nederst på dokumentet.

×

**BEMÆRK:** Der skal være krydset af i feltet **'Klar til indsendelse'** til venstre for 'Gem og luk'-knappen.

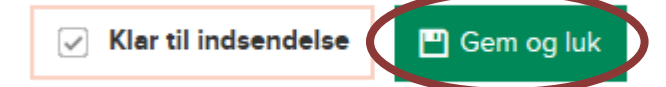

Det er muligt at tilføje oplysninger i flere dokumenter før oplysningerne sendes til Lejre Kommune.

## I. Indsende ændringerne

Når du har tilføjet og gemt alle ændringer, klikker du på **'Indsend'** for at sende ændringerne til Rebild Kommune. Knappen finder du oven for listen over dokumenter.

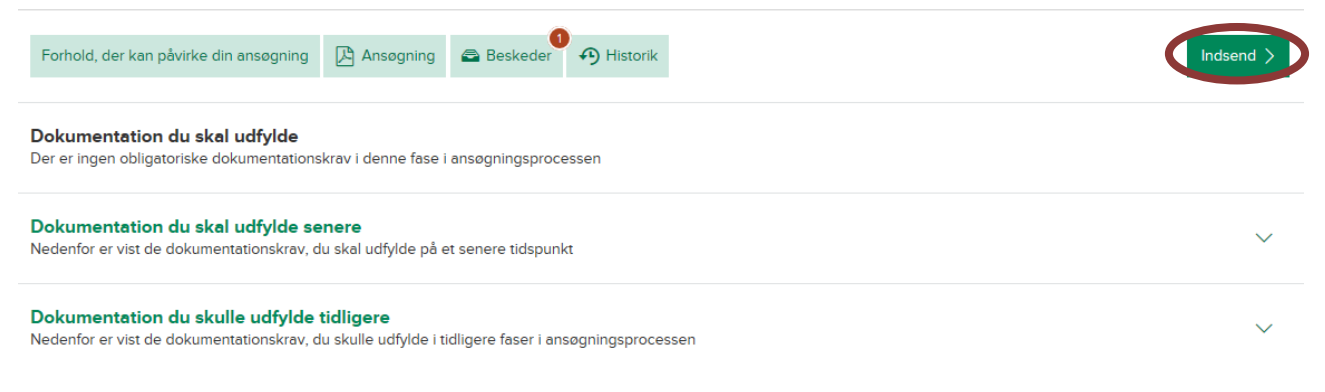

J. Tjek dine oplysninger. Du vil se et billede som vist nedenfor.

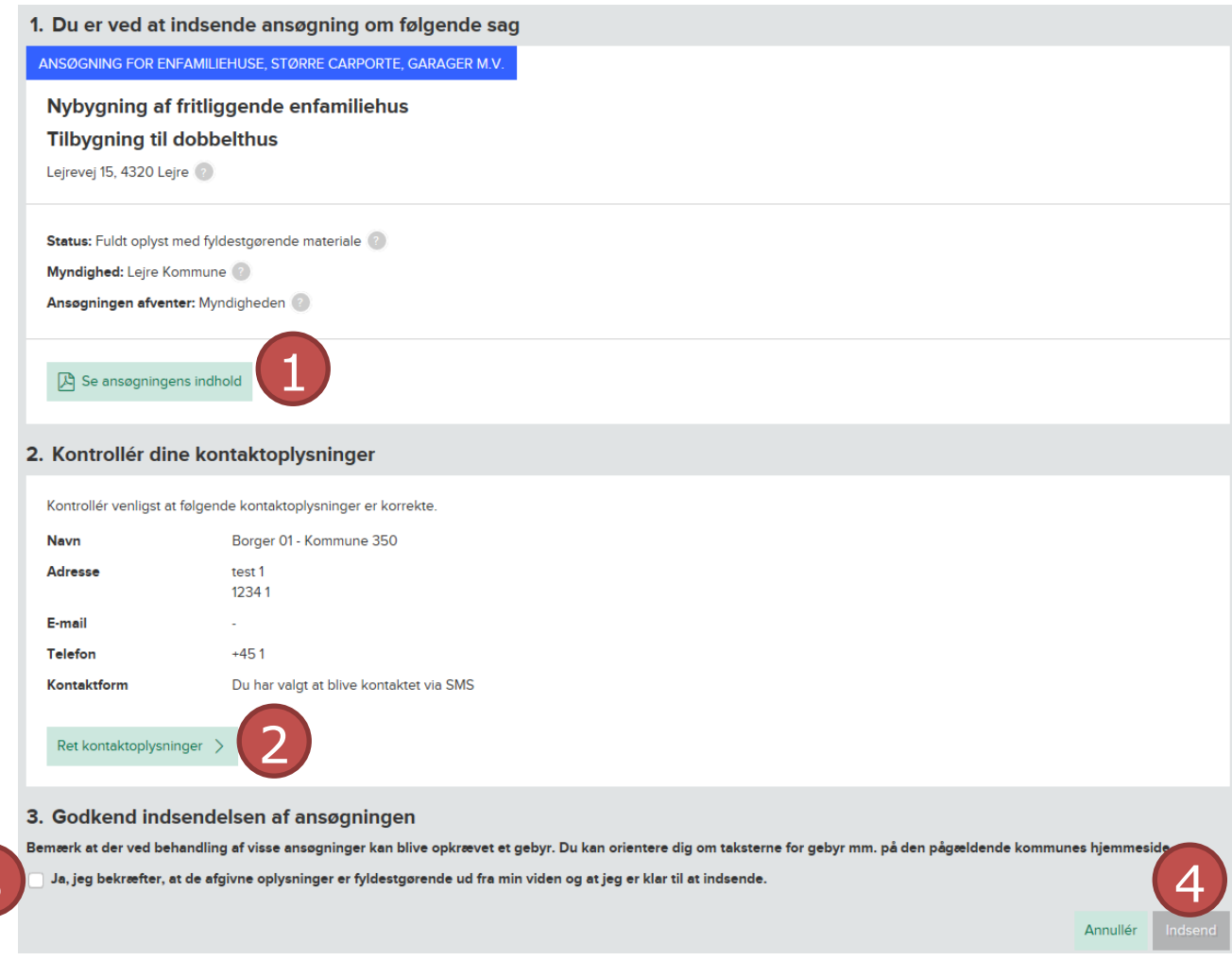

- 1. Her kan du se din ansøgning, med de ændringer du lige har tilføjet.
- 2. Her kan du se og rette dine kontaktoplysninger, hvis det er relevant.
- For at kunne indsende din ansøgning med de nye/rettede oplysninger skal du markere denne boks.
- 4. Når du har tjekket alle oplysninger, og er klar til at indsende din ansøgning, klikker du på **'Indsend'**.

## K. Du får afslutningsvis en kvittering, der også sendes til dig pr. mail og evt. SMS

|                                                                                                    | ~                                                                          | Din ansøgning er nu indsendt                                                                                                   |                                     |  |  |  |
|----------------------------------------------------------------------------------------------------|----------------------------------------------------------------------------|----------------------------------------------------------------------------------------------------|-------------------------------------|--|--|--|
|                                                                                                    |                                                                            | Vær opmærksom på at sagen er indsendt, men endnu ikke under behandling.                                                        | t, men endnu ikke under behandling. |  |  |  |
| Du vil blive kontaktet, hvis der er spørgsmål eller yderligere handlinger du skal foretage dig. Fx kan du blive bedt om at udfylde ekstra dokumentation hvis nødvendigt for sagsbehandlingen. |                                                                            |                                                                                                    |                                     |  |  |  |
|                                                                                                    | Hvis du vil gemme kvitteringen kan du udskrive denne side fra din browser. |                                                                                                    |                                     |  |  |  |
|                                                                                                    |                                                                            |                                                                                                    |                                     |  |  |  |
| Fø                                                                                                    | ølgen                                                                      | de ansøgning er indsendt                                                                                                    |                                     |  |  |  |
| E                                                                                                    | NFAMILI                                                                    | IEHUSE, STØRRE CARPORTE, GARAGER M.V.                                                                                          | Indsendt 12-01-2017                 |  |  |  |
|                                                                                                    | Nybyg                                                                      | gning af fritliggende enfamiliehus                                                                                             |                                     |  |  |  |
|                                                                                                    | Tilbyg                                                                     | ning til dobbelthus                                                                                                    |                                     |  |  |  |
| I                                                                                                    | Lejrevej                                                                   | 15, 4320 Lejre 🕜                                                                                                    |                                     |  |  |  |
|                                                                                                    | Ansøgni                                                                    | ingsnr.: byg-2016-1148                                                                                                    |                                     |  |  |  |
|                                                                                                    | Du har ir                                                                  | ndsendt en ansøgning om byggetilladelse. Kommunen vil kontakte dig. Byggeriet må ikke påbegyndes uden tilladelse fra kommunen. |                                     |  |  |  |
|                                                                                                    | Registre                                                                   | iret ansøger:Borger 01 350                                                                                                    |                                     |  |  |  |
| 2                                                                                                    | 🔒 Pri                                                                      | int kvittering Download indsendelse Se Ansøgningen                                                                             |                                     |  |  |  |
| 1                                                                                                    | . D                                                                        | u får afslutningsvis en kvittering, der bl.a. informerer dig om, at o                                                          | du vil                              |  |  |  |

- Du får afslutningsvis en kvittering, der bl.a. informerer dig om, at du vil blive kontaktet, hvis der er spørgsmål til din sag, eller yderligere handlinger du skal foretage dig.
- 2. Nederst kan du printe en kopi af din kvittering.
- 3. Du kan også få vist en kopi af hele din ansøgning.
- 4. Du kan desuden klikke på 'Se Ansøgningen' og se status, kommunikation ('Korrespondance') og hændelser i sagens forløb ('Historik')

**L. Du modtager efterfølgende en mail** og/eller SMS, når der er nyt i din sag, og kan til hver en tid logge ind og se status, kontakte den ansvarlige myndighed og evt. eftersende yderligere information.

|    | Forside I                                                                                                    | Mine steder I                                                                                                    | Mine projekter                                                | Min profil N  | yt projekt     |               |                    |               |
|----|----------------------------------------------------------------------------------------------------|----------------------------------------------------------------------------------------------------|---------------------------------------------------------------|---------------|----------------|---------------|--------------------|---------------|
| Mi | ine projekter                                                                                                    | \ <u>Projekt</u> \ Sag                                                                                                    |                                                               |               |                |               |                    |               |
|    | Projekt                                                                                                    | rojekt: Lejrevej 15, 4320 Lejre                                                                                                    |                                                               |               |                |               |                    |               |
|    | ENFAMILIEHUSE, STØRRE CARPORTE, GARAGER M.V.                                                                                      |                                                                                                    |                                                               |               |                |               |                    |               |
|    | <b>Nybygni</b><br>Lejrevej 15, 4                                                                                                  | ning af fritliggende enfamiliehus<br>5, 4320 Lejre 💿                                                                                                    |                                                               |               |                |               |                    |               |
|    | Ar                                                                                                    | nsøgning                                                                                                    | Myndigheden                                                   | behandling    | Afventer start | Under arbejde | Arbejdet afsluttet | Sag afsluttet |
| 2  | Status: Anso<br>Myndighed:<br>Sagen afver<br>Ansognings<br>Tryk på 'Kon<br>I De<br>Slet sag                                       | Status: Ansogningen er indsendt      Myndighed: Lejre Kommune      Sagen afventer: Myndigheden      Ansogningsnr.: byg-2016-90269      Tryk på 'Korrespondance' for at få yderligere information omkring sagens status, hvad sagen afventer mv.     Image: Comparison of the state of the state of t |                                                               |               |                |               |                    |               |
|    | Dokumentation du skal udfylde<br>Den dokumentation der skal vedlægges ansogningen når den indsendes.                              |                                                                                                    |                                                               |               |                |               |                    |               |
|    | Orientering om autorisation El-, vvs- og kloakarbejde skal udføres af autoriseret installatør/mester. Dokumentationen er indsendt |                                                                                                    |                                                               |               |                |               |                    | Rediger Vis ? |
|    | Indsendt                                                                                                    | Vælg matr<br>Udpeg stede<br>Dokumentati                                                                                                    | r <b>ikel(er)*</b><br>et for byggearbejde<br>onen er indsendt | et på kortet. |                |               |                    | Rediger Vis   |

- 1. På statuslinjen, kan du se status på hele dit byggeprojekt, som i eksemplet foreløbig befinder sig i den første fase 'Ansøgning'.
- 2. Her vil det kort efter indsendelsen fremgå, hvem der er ansvarlig for behandling af din ansøgning. **BEMÆRK:** Du har indsendt din ansøgning til 'Byg og Miljø', men 'Byg og Miljø' er ikke myndighed i sig selv. Byg og Miljø sørger til gengæld for, at din ansøgning hurtigst muligt ender hos den rette ansvarlige myndighed, der vil være en sagsbehandler i den kommune, hvor du ønsker at gennemføre dit byggeprojekt.
- 3. Under 'Korrespondance' vil du efterfølgende kunne læse beskeder fra den sagsbehandler i kommunen, der behandler din sag, samt svare tilbage.
- 4. Under 'Historik' kan du se en log over de hændelser, som har fundet sted i forbindelse med behandlingen af din sag.
- 5. Så længe sagen befinder sig i fasen 'Ansøgning', kan du til enhver tid tilføje yderligere oplysninger under hvert af dokumentationskravene, ved

at klikke på 'Rediger' ud for det pågældende krav og tilføje de ønskede oplysninger.

6. Hvis du har tilføjet yderligere oplysninger, klikker du på 'Indsend ansøgning' for at indsende en opdateret version af din ansøgning.